# G.SHDSL.bis Bridge Router

GRT-501 / GRT-504

Quick Installation Guide

Download from Www.Somanuals.com. All Manuals Search And Download.

# Table of Contents

| Ov | ervie | w                                                  |
|----|-------|----------------------------------------------------|
| 1. | Pack  | age Content                                        |
| 2. | Harc  | lware Description                                  |
| 3. | Quic  | k Installation 8                                   |
|    | 3.1   | Bridge Mode                                        |
|    | 3.2   | Routing Mode for PPPoA and PPPoE with IP Sharing11 |
|    | 3.3   | Routing Mode for IPoA or EoA13                     |
|    | 3.4   | LAN-to-LAN Connection with Bridge Mode16           |
| 4. | Furt  | her configuration19                                |

## Overview

Thank you for purchases the Planet GRT-501 or GRT-504. The GRT-501 and GRT-504 are the G.SHDSL.bis routers that comply with ITU-T G.991.2 standard and provide affordable, flexible, efficient Internet access solution for SOHO and Small Medium Business environment. The GRT-501 and GRT-504 support business-class, multi-range from 192 Kbps to 5.7 Mbps (2-wire) and 384 Kbps to 11.4 Mbps (4-wire) symmetric data rates by using existing telephone copper wires.

This quick installation guide includes the following sections:

- 1. Package Content
- 2. Hardware Description: Hardware outlook and panel description
- 3. Quick Installation: Quick setup through Web browser
- 4. Further Configuration

# 1. Package Content

## GRT-501 / GRT-504

- G.SHDSL.bis Bridge Router x 1
- Power Adapter x 1
- Quick Installation Guide x 1
- User's manual CD x 1
- Console Cable x 1
- RJ-45 to RJ-11 Cable x 1

If any of the above items are missing or damaged, please contact your local dealer for support.

# 2. Hardware Description

# GRT-501

► Front Panel

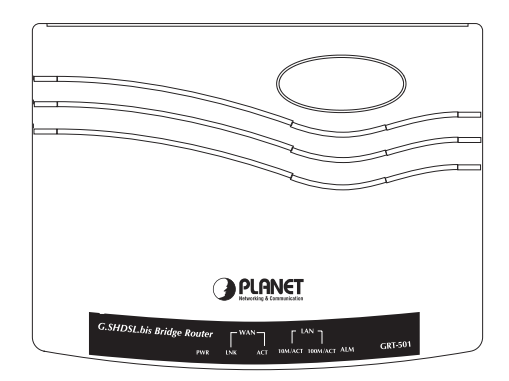

# ► LED / Port Definition

| PWR |             | Green | ON    | The power adaptor is connected to GRT-501      |  |  |
|-----|-------------|-------|-------|------------------------------------------------|--|--|
| WAN |             | Green | ON    | SHDSL.bis connection is established            |  |  |
|     | LINK        | Green | Blink | SHDSL.bis is handshaking                       |  |  |
|     | ACT         | Green | Blink | Transmit data or receive data over SHDSL.bis   |  |  |
|     |             |       |       | IIIK                                           |  |  |
|     | 10M/<br>ACT | Green | ON    | LAN Port connect with 10M Ethernet link        |  |  |
|     |             | Green | Blink | LAN Port Transmit or receive data in 10M mode  |  |  |
|     | 100M/       | Green | ON    | LAN Port connect with 100M Ethernet link       |  |  |
|     | ACT         | Green | Blink | LAN Port Transmit or receive data in 100M mode |  |  |
| ALM |             | Red   | ON    | SHDSL.bis line connection is dropped           |  |  |
|     |             | Red   | Blink | SHDSL.bis self test                            |  |  |

#### ► Rear View

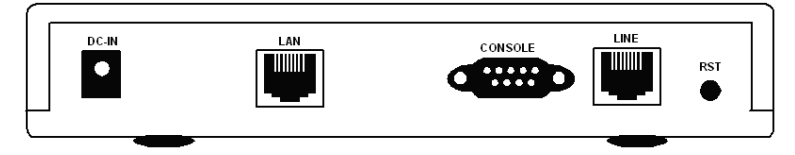

# ► Port Definition

| DC-IN   | Power connector with 9V DC 1.0A                                                                |
|---------|------------------------------------------------------------------------------------------------|
| LAN     | Ethernet 10/100BaseT for LAN port (RJ-45)                                                      |
| CONSOLE | RS-232C (DB9) for system configuration and maintenance                                         |
| LINE    | SHDSL.bis interface for WAN Port                                                               |
| RST     | The reset button, the router restore the default settings when press this button until reboot. |

# GRT-504

# ► Front Panel

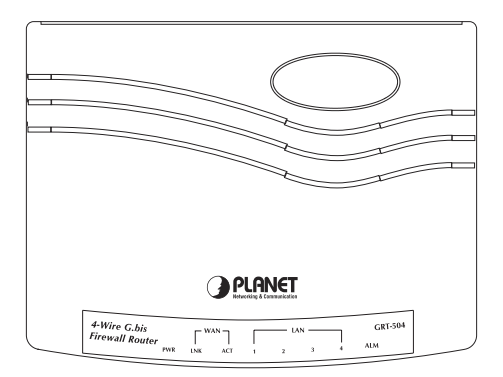

# ► LED / Port Definition

| PWR |         | Green | ON    | The power adaptor is connected to GRT-504               |
|-----|---------|-------|-------|---------------------------------------------------------|
| WAN |         | Green | ON    | G.SHDSL.bis connection is established                   |
|     | LINK    | Green | Blink | G.SHDSL.bis is handshaking                              |
|     | ACT     | Green | Blink | Transmit data or receive data over G.SHDSL.<br>bis link |
|     | 1/2/3/4 | Green | ON    | LAN Port connect with Ethernet link                     |
|     | 1/2/3/4 | Green | Blink | LAN Port Transmit or receive data                       |
| ALM |         | Red   | ON    | G.SHDSL.bis line connection is dropped                  |
|     |         | Red   | Blink | G.SHDSL.bis self test                                   |

## ► Rear View

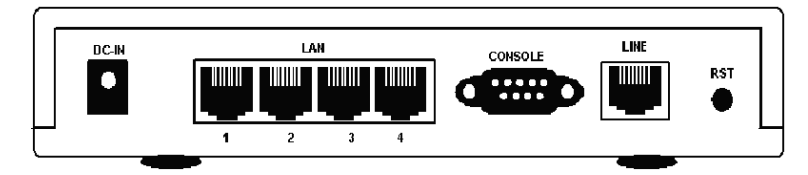

# ► Port Definition

| DC-IN         | Power connector with 9V DC 1.0A                                                                |
|---------------|------------------------------------------------------------------------------------------------|
| LAN (1/2/3/4) | Ethernet 10/100Base-TX for LAN port (RJ-45)                                                    |
| CONSOLE       | RS- 232C (DB9) for system configuration and maintenance                                        |
| LINE          | G.SHDSL.bis interface for WAN Port                                                             |
| RST           | The reset button, the router restore the default settings when press this button until reboot. |

# 3. Quick Installation

Before proceeding any further, please make sure correct network cable is used for connecting the LAN port from your computer to GRT-501 or GRT-504. The LAN LNK indicator on the front panel shall light if a correct cable is used.

By default, the GRT-501 or GRT-504 is shipped with its DHCP Server function enabled. This means the client computers on the LAN network including the Administrator PC can set their TCP/IP settings to automatically obtain an IP address from the GRT-501 or GRT-504. Starting your web browser and connecting to the management IP of GRT-501 or GRT-504, wait for the login screen appears. When you see the login screen, enter the correct user name and password to login the GRT-501 or GRT-504.

• Open web browser and type **http://192.168.0.1** in the browser's address box. This number is the default IP address for this device. Press Enter.

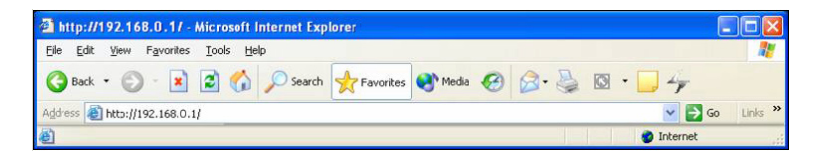

A user name and password prompt will appear. The default user name and password are "root". Click OK button and you will login the GRT-501 or GRT-504 for management.

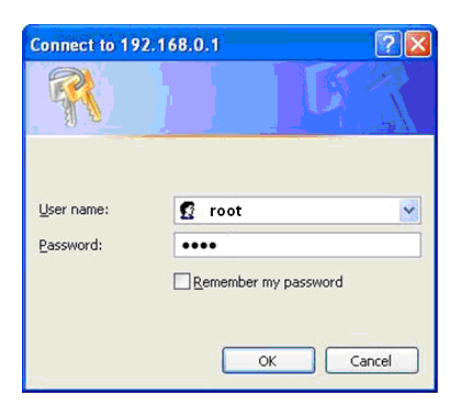

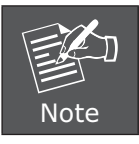

The factory default management IP and subnet mask of GRT-501 or GRT-504 is 192.168.0.1 and 255.255.255.0 respectively. And the default user name and password is "root".

This chapter provides quickly setup procedure for four major connection modes:

- Section 3.1: Bridge Mode
- Section 3.2: Routing Mode for PPPoA and PPPoE
- Section 3.3: Routing Mode for IPoA or EoA
- Section 3.4: LAN to LAN Bridge Mode

Please verify your connection mode and check the corresponding section to quickly install your GRT-501 or GRT-504.

## 3.1 Bridge Mode

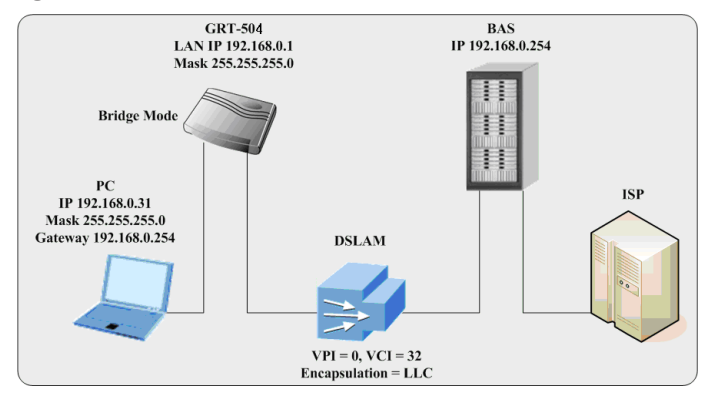

#### Web UI Configuration

#### <u>Step 1.</u>

Click **Basic** on the left menu, the BASIC setting screen will display. And then select **Bridge** and **CPE** Side to setup Bridge mode of the Router and then click **Next** for the next setting.

This product can be setup as two G.SHDSL.bis working mode: **CO** (Central Office) and **CPE** (Customer Premises Equipment). For connection with DSLAM, the G.SHDSL.bis working mode is **CPE**.

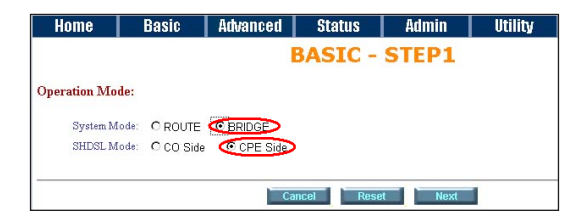

#### Step 2.

Enter Parameters in BASIC - STEP2:

#### LAN

IP: 192.168.0.1

#### Subnet Mask: 255.255.255.0

Gateway: 192.168.0.254 (The Gateway IP is provided by ISP)

#### Host Name: SOHO

Some of the ISP requires the **Host Name** as identification. You may check with ISP to see if your Internet service has been configured with a host name. In most cases, this field can be ignored.

#### WAN1

VPI: 0

#### VCI: 32

Click LLC, and then Click Next for next setting.

| Home     | Basic           | Advanced | Status | Admin  | Utility |
|----------|-----------------|----------|--------|--------|---------|
|          |                 | 1        | BASIC  | - STEP | 2       |
| LAN:     |                 |          |        |        |         |
| IP Add   | tress: 192 , 16 | 8.0.1    |        |        |         |
| Subnet N | fask: 255 25    | 5 255 0  |        |        |         |
| Gate     | way: 192 . 16   | 8.0.25   | 4      |        |         |
| Host N   | ame: SOHO       |          |        |        |         |
| WAN1:    |                 |          |        |        |         |
| VPI:     | 0               | 7        |        |        |         |
| VCI:     | 32              |          |        |        |         |
| Encap.:  | OVC-mux €LL     | с        |        |        |         |
|          |                 |          |        | Desert |         |
|          |                 | Back     | Cancel | Reset  | Next    |

#### <u>Step 3.</u>

The screen will prompt the new configured parameters. Check the parameters and click **Restart**. The router will reboot with the new setting or **Continue** to configure another parameters.

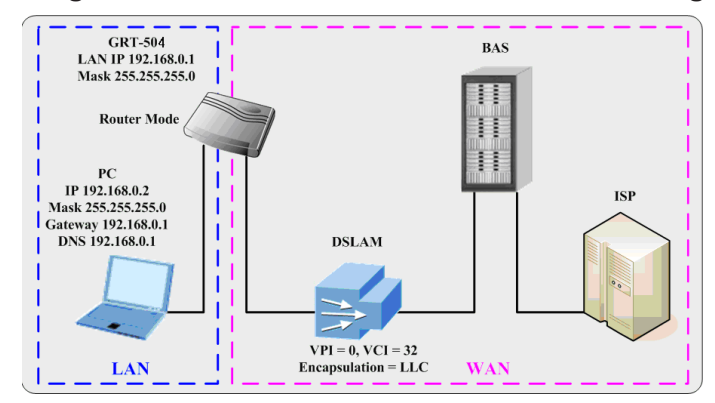

# 3.2 Routing Mode for PPPoA and PPPoE with IP Sharing

## Web UI Configuration

#### Step 1.

For Route Mode with Point-to-Point Protocol over ATM and Ethernet, follow the following setting. First, select **ROUTE** and **CPE Side**, and then click **Next** for setting others parameters.

| Home         | Basic           | Advanced | Status    | Admin   | Utility |
|--------------|-----------------|----------|-----------|---------|---------|
|              |                 | 1        | BASIC -   | STEP1   |         |
| Operation Mo | de:             |          |           |         |         |
| System M     | Iode: © ROUTE   | O BRIDGE |           |         |         |
| SHDSL M      | Iode: O CO Side | CPE Side | >         |         |         |
|              |                 | Ca       | ncel Rese | et Next | 1       |

#### Step 2.

The embedded DHCP server assigns network configuration information at most 253 users accessing the Internet in the same time.

Click **Next** for next setting.

| Home      | Basic            | Advanced         | Status        | Admin | Utility |
|-----------|------------------|------------------|---------------|-------|---------|
|           |                  | B                | ASIC -        | STEP2 |         |
| LAN:      |                  |                  |               |       |         |
|           | IP Type: 💿       | Fixed C Dynamic  | (DHCP Client) |       |         |
|           | IP Address: 192  | 2 . 168 . 0      | . 1           |       |         |
| 3         | Subnet Mask: 255 | 5 . 255 . 255    | . 0           |       |         |
|           | Host Name: SO    | HO               |               |       |         |
| Trigger D | HCP Service: C   | Disable 🔍 Server | C Relay       |       |         |
|           |                  |                  |               |       |         |
|           |                  | Back             | Cancel        | Reset | Next    |

#### <u>Step 3.</u>

Assign the IP pool for your DHCP server. Click Next.

#### <u>Step 4.</u>

Enter the Parameters in BASIC - STEP4

#### VPI: 0

```
VCI: 32
```

#### AAL5 Encapsulation: LLC

#### Protocol: PPPoA + NAT or PPPoE + NAT

Click **Next** to setup the ISP setting.

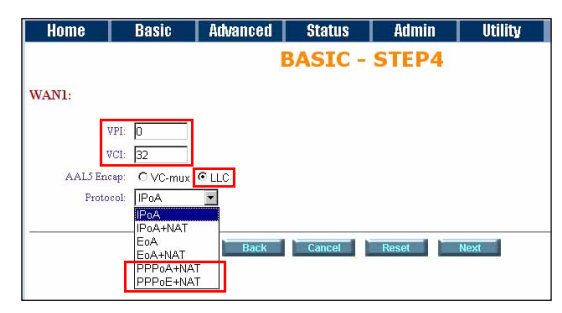

#### <u>Step 5.</u>

- 1. Enter user name provided by ISP: test
- 2. Enter Password provided by ISP: test
- 3. Re-enter Password for confirmation: test

The user name and password provided by your ISP.

#### 4. Idle Time: 10

If you want your Internet connection to remain on at all time, enter 0 in the Idle Time field.

#### 5. IP Type: Dynamic

6. Click Next.

| Home   | Ba           | sic      | Advanced | Status  | Admi  | n   l | Itility |
|--------|--------------|----------|----------|---------|-------|-------|---------|
|        |              |          | E        | BASIC - | STEP  | 4     |         |
| SP1:   |              |          |          |         |       |       |         |
|        | Usemame:     | test     |          |         |       |       |         |
|        | Password:    | ****     |          |         |       |       |         |
| Passwo | ord Confirm: | ****     |          |         |       |       |         |
|        | Idle Time:   | 10       | minutes  |         |       |       |         |
|        | IP Type:     | Dynamic  | •        |         |       |       |         |
| 1      | IP Address:  | 192.168. | 1.1      |         |       |       |         |
|        |              |          |          |         |       |       |         |
|        |              |          | Back     | Cancel  | Reset | Next  | 1       |

Download from Www.Somanuals.com. All Manuals Search And Download.

#### Step 6.

The screen will prompt the new configured parameters. Check the parameters and click **Restart**. The router will reboot with the new setting or **Continue** to configure another parameters.

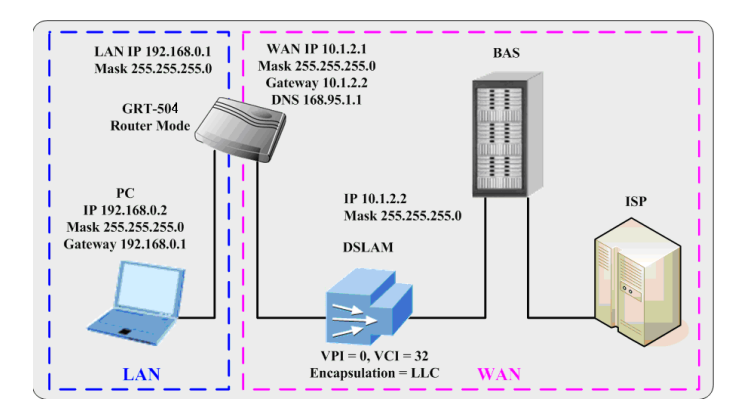

# 3.3 Routing Mode for IPoA or EoA

#### Web UI Configuration

#### Step 1.

For Route Mode with IPoA and EoA, follow the following setting. First, select **ROUTE** and **CPE Side**, and then click **Next** for setting others parameters.

| Home         | Basic           | Advanced | Status    | Admin   | Utility |
|--------------|-----------------|----------|-----------|---------|---------|
|              |                 | 1        | BASIC -   | STEP1   |         |
| Operation Mo | de:             |          |           |         |         |
| System M     | lode: 📀 ROUTE   | O BRIDGE |           |         |         |
| SHDSL M      | lode: O CO Side | CPE Side | >         |         |         |
|              |                 |          |           |         |         |
|              |                 | Ca       | ncel Rese | et Next |         |

#### <u>Step 2.</u>

The embedded DHCP server assigns network configuration information at most 253 users accessing the Internet in the same time.

Click Next for next setting.

| Home      | Basic            | Advanced         | Status         | Admin | Utility |
|-----------|------------------|------------------|----------------|-------|---------|
|           |                  | E                | BASIC -        | STEP2 |         |
| LAN:      |                  |                  |                |       |         |
|           | IP Type: 📀       | Fixed O Dynamic  | c(DHCP Client) |       |         |
|           | IP Address: 192  | . 168 . 0        | 1              |       |         |
| S         | Subnet Mask: 255 | . 255 . 255      | 5 . 0          |       |         |
|           | Host Name: SO    | но               |                |       |         |
| Trigger D | HCP Service: O   | Disable 💿 Server | C Relay        |       |         |
|           |                  |                  |                |       |         |
|           |                  | Back             | Cancel         | Reset | Next    |

#### <u>Step 3.</u>

Assign the IP pool for your DHCP server. Click Next.

#### <u>Step 4.</u>

Enter Parameters in BASIC - STEP4

Wan Parameters;

VPI: 0

VCI: 32

AAL5 Encapsulation: LLC

Protocol: IPoA , EoA , IPoA + NAT or EoA + NAT

Click **Next** to setup the IP parameters.

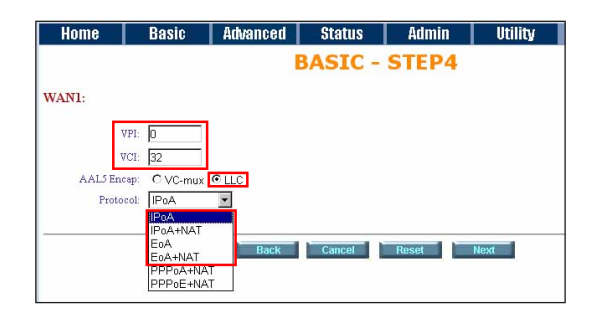

#### <u>Step 5.</u>

Enter Parameters in **WAN** setting.

- 1. IP Address: 10.1.2.1
- 2. Subnet mask: 255.255.255.0

#### 3. Gateway: 10.1.2.2

Your ISP will provide above information to you.

#### 4. DNS Server 1: 168.95.1.1

Your ISP will provide at least one DNS Server IP address.

#### 5. Click Next.

| Home     | Basic            | Advanced     | Status  | Admin | Utility |
|----------|------------------|--------------|---------|-------|---------|
|          |                  |              | BASIC - | STEP5 |         |
|          |                  |              |         |       |         |
| WANI:    |                  |              |         |       |         |
| IP Add   | ess: 10 . 1      | . 2 . 1      |         |       |         |
| Subnet M | ask: 255 . 2     | 55 . 255 . 0 |         |       |         |
| Gates    | vay: 10 . 1      | . 2 . 2      |         |       |         |
| DNS Serv | er 1: 168.95.1.1 |              |         |       |         |
| DNS Serv | er 2:            |              |         |       |         |
| DNS Serv | er 3:            |              |         |       |         |
|          |                  |              |         |       |         |
|          |                  | Back         | Cancel  | Reset | Next    |

#### <u>Step 6.</u>

The screen will prompt the new configured parameters. Check the parameters and click **Restart**. The router will reboot with the new setting or Continue to configure another parameters.

# 3.4 LAN-to-LAN Connection with Bridge Mode

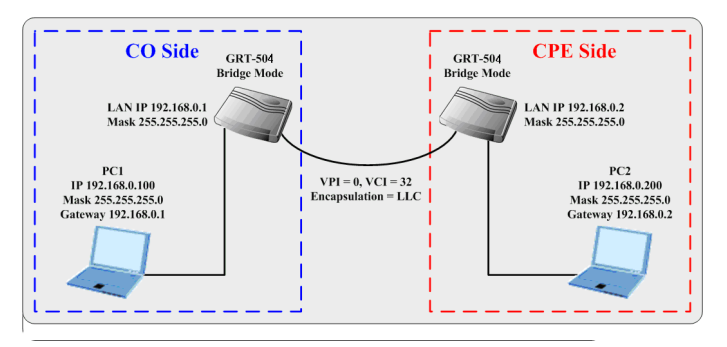

# Web UI Configuration **CO side**

## <u>Step 1.</u>

Click **Bridge and CO** Side to setup Bridge mode of the Router and then click **Next**.

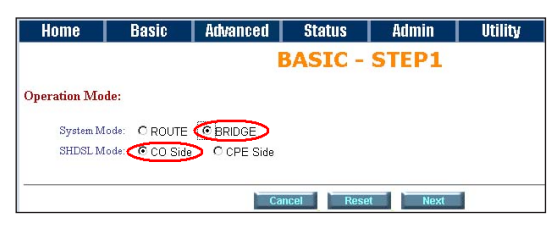

#### <u>Step 2.</u>

Enter LAN Parameters

- 1. IP: 192.168.0.1
- 2. Subnet Mask: 255.255.255.0

3. Gateway: 192.168.0.2

#### Host Name: SOHO

Enter WAN Parameters

- 1. VPI: 0
- 2. VCI: 32
- 3. Encapsulation: LLC
- 4. Click Next

| Home      | Basic         | Advanced    | Status | Admin | Utility |  |  |  |  |
|-----------|---------------|-------------|--------|-------|---------|--|--|--|--|
|           | BASIC - STEP2 |             |        |       |         |  |  |  |  |
| LAN:      |               |             |        |       |         |  |  |  |  |
| IP Addre  | ess: 192 . 16 | 8.0.1       |        |       |         |  |  |  |  |
| Subnet Ma | ask: 255 . 25 | 5 . 255 . 0 |        |       |         |  |  |  |  |
| Gatew     | 'ay: 192 . 16 | 8.0.2       |        |       |         |  |  |  |  |
| Host Na   | me: SOHO      |             |        |       |         |  |  |  |  |
| WAN1:     |               |             |        |       |         |  |  |  |  |
| UPI-      | 1             | -           |        |       |         |  |  |  |  |
| VCI: E    | ,<br>12       |             |        |       |         |  |  |  |  |
| Encap.:   | OVC-mux © LL  | с           |        |       |         |  |  |  |  |
|           |               | _           |        |       |         |  |  |  |  |
|           |               | Back        | Cancel | Reset | Next    |  |  |  |  |

The screen will prompt the new configured parameters. Check the parameters and Click Restart The router will reboot with the new setting.

## **CPE side**

#### <u>Step 1.</u>

Click **Bridge and CPE** Side to setup Bridge mode of the Router and then click **Next**.

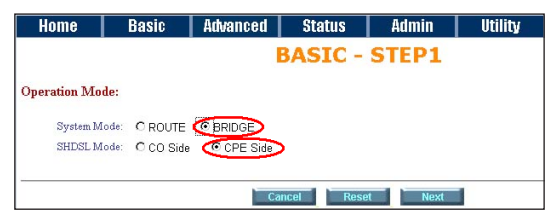

#### <u>Step 2.</u>

Enter LAN Parameters

- 1. IP: 192.168.0.2
- 2. Subnet Mask: 255.255.255.0

3. Gateway: 192.168.0.1

#### Host Name: SOHO

Enter WAN Parameters

- 1. VPI: 0
- 2. VCI: 32
- 3. Encapsulation: LLC
- 4. Click Next

| Home                          | Basic                        | Advanced                 | Status | Admin | Utility |  |  |  |
|-------------------------------|------------------------------|--------------------------|--------|-------|---------|--|--|--|
| BASIC - STEP2                 |                              |                          |        |       |         |  |  |  |
| LAN:                          |                              |                          |        |       |         |  |  |  |
| IP Addre<br>Subnet Ma         | ss: 192 . 16<br>sk: 255 . 25 | 8 . 0 . 2<br>5 . 255 . 0 |        |       |         |  |  |  |
| Gatew:<br>Host Nar            | ay: 192 . 16<br>ne: SOHO     | 8 . 0 . 1                |        |       |         |  |  |  |
| WAN1:                         |                              |                          |        |       |         |  |  |  |
| VPI: 0<br>VCI: 3<br>Encap.: 0 | 2<br>DVC-mux © LL            | с                        |        |       |         |  |  |  |
|                               |                              | Back                     | Cancel | Reset | Next    |  |  |  |

The screen will prompt the new configured parameters. Check the parameters and Click Restart The router will reboot with the new setting.

After rebooting, the GRT-501 or GRT-504 will establish a connection and the PC1 and PC2 can access to each other.

# 4. Further configuration

The above steps introduce simple configurations for GRT-501 or GRT-504. For further configurations such as DMZ, Virtual Server, or VLAN functions, please refer to the user's manual in the CD. If you have other questions, please contact the local **dealer** or **distributor** where you purchased this product.

This page is intentionally left blank

Free Manuals Download Website <u>http://myh66.com</u> <u>http://usermanuals.us</u> <u>http://www.somanuals.com</u> <u>http://www.4manuals.cc</u> <u>http://www.4manuals.cc</u> <u>http://www.4manuals.cc</u> <u>http://www.4manuals.com</u> <u>http://www.404manual.com</u> <u>http://www.luxmanual.com</u> <u>http://aubethermostatmanual.com</u> Golf course search by state

http://golfingnear.com Email search by domain

http://emailbydomain.com Auto manuals search

http://auto.somanuals.com TV manuals search

http://tv.somanuals.com